## Procédure pour mettre des photos sur Joomeo

Important : avant de commencer, lire cette procédure entièrement. Vos photos pourraient ne pas être visibles par nos randonneurs. JOOMEO est composé de 2 sites. L'un privé, l'autre public. Par défaut, les photos importées son privées. Il faut donc les rendre public.

1. Demander le mot de passe au président ou au responsable informatique (via le site, contactez-nous).

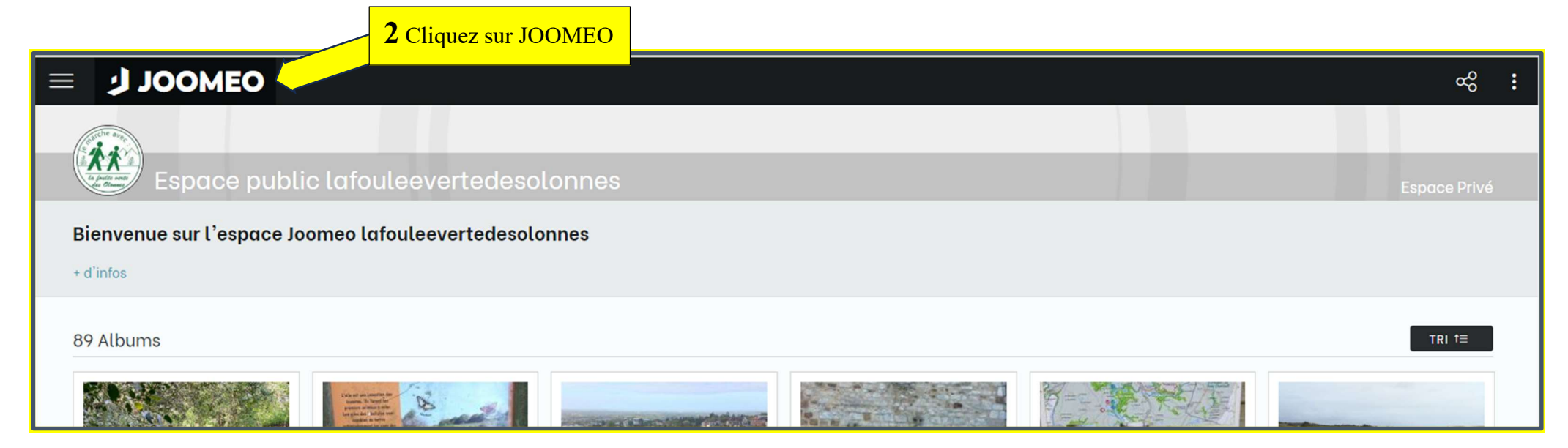

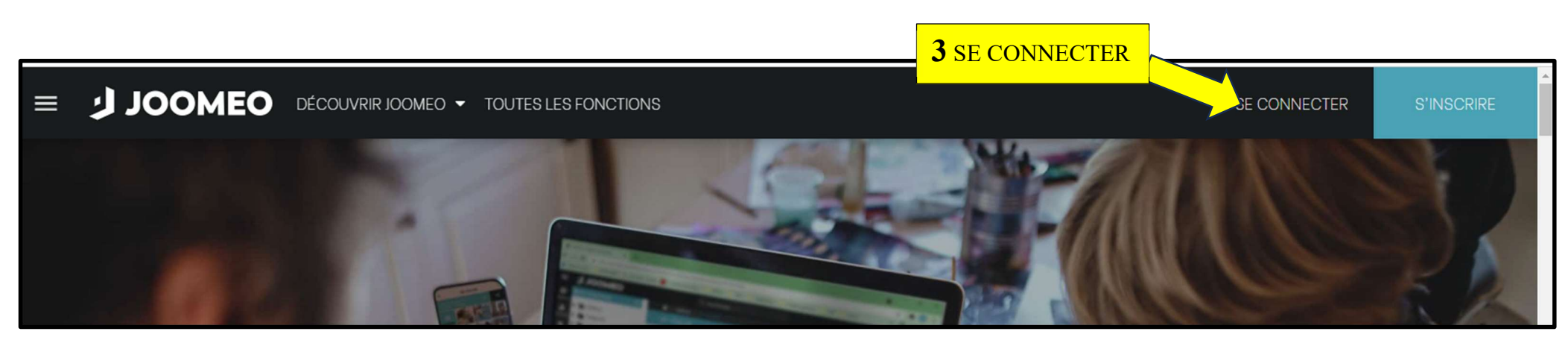

• E MAIL, renseigner : *lafouleevertedesolonnes@gmail.com* Mot de passe : tapez le mot de passe.

| JOOMEO                                                                              |                    | Q Rechercher                 |                                |                                                                                                    | []<br>[] | (t)                            | ⊕ %                                        | :      | ×1 |
|-------------------------------------------------------------------------------------|--------------------|------------------------------|--------------------------------|----------------------------------------------------------------------------------------------------|----------|--------------------------------|--------------------------------------------|--------|----|
| 🙆 Ma médiathèque                                                                    | С                  | 🏠 🔸 Photos Vendredi          |                                |                                                                                                    |          |                                |                                            |        |    |
| <ul> <li>Séjours</li> <li>Photos du Mercredi</li> </ul>                             | <b>4</b> Cliquez s | sur le dossier que vous voul | lez compléter (vendredi par ex | <b>x)</b>                                                                                                    |          |                                |                                            | FDI *= |    |
| <ul> <li>Marche Nordique</li> <li>Photos jeudis</li> <li>Photos dimanche</li> </ul> |                    | + Nouveau dossier            | Le Noirot                      | La Guittière,9.10.2022                                                                                                    |          |                                |                                            |        |    |
| <ul> <li>Photos Vendredi</li> <li>Photos lundi</li> </ul>                           | :                  | 9 Albums                     | <b>5</b> puis, nouvel album    |                                                                                                    |          |                                |                                            | TRI †≘ |    |
| ▶ ∐ Autres                                                                          | •                  |                              | G                              | Spired Strategy Strategy Strat |          | LE VENU<br>AST VINC<br>C'EST L | AREDI 30/06<br>ERENT S/JARD<br>ES = PIET # |        |    |
|                                                                                     |                    | Nouvel album                 | 16 02 2024 Le Havr             | SPIRULINE DES OLO                                                                                                    | SAIN     | T VINCE                        | ENT S/J.                                   | :      |    |
|                                                                                     |                    |                              | 3 Photos                       | 16 Photos                                                                                                    | 65 Pho   | tos                            |                                            |        |    |

## Photos Vendredi Ajouter un nouvel al 6 Donnez un nom à votre album. X TRI †⊟ Nom de l'album Date Ë ière,9.10.2022 26/4/2024 exemple Trier par Sens du tri date de prise de vue croissant TRI †≡ Taille maximum des prévisualisations lonnes HDTV 1080 Ajouter un filigrane à toutes les prévisualisations de cet album Cette action se déroule en tâche de fond et peut prendre un certain temps. Pensez à vider la mémoire cache de votre navigateur pour vérifier l'affichage de vos filigranes. LE VENDREDI 30/06 À ST VINCENT S/JARD Musique associée à l'album C'EST LES « PIET » SAINT VINCENT S/J... ES OLO... aucune musique sélectionnée 7 Valider. +La sélection d'une musique empèche le démarrage automatique d'un diaporama 65 Photos ANNULER VALIDER

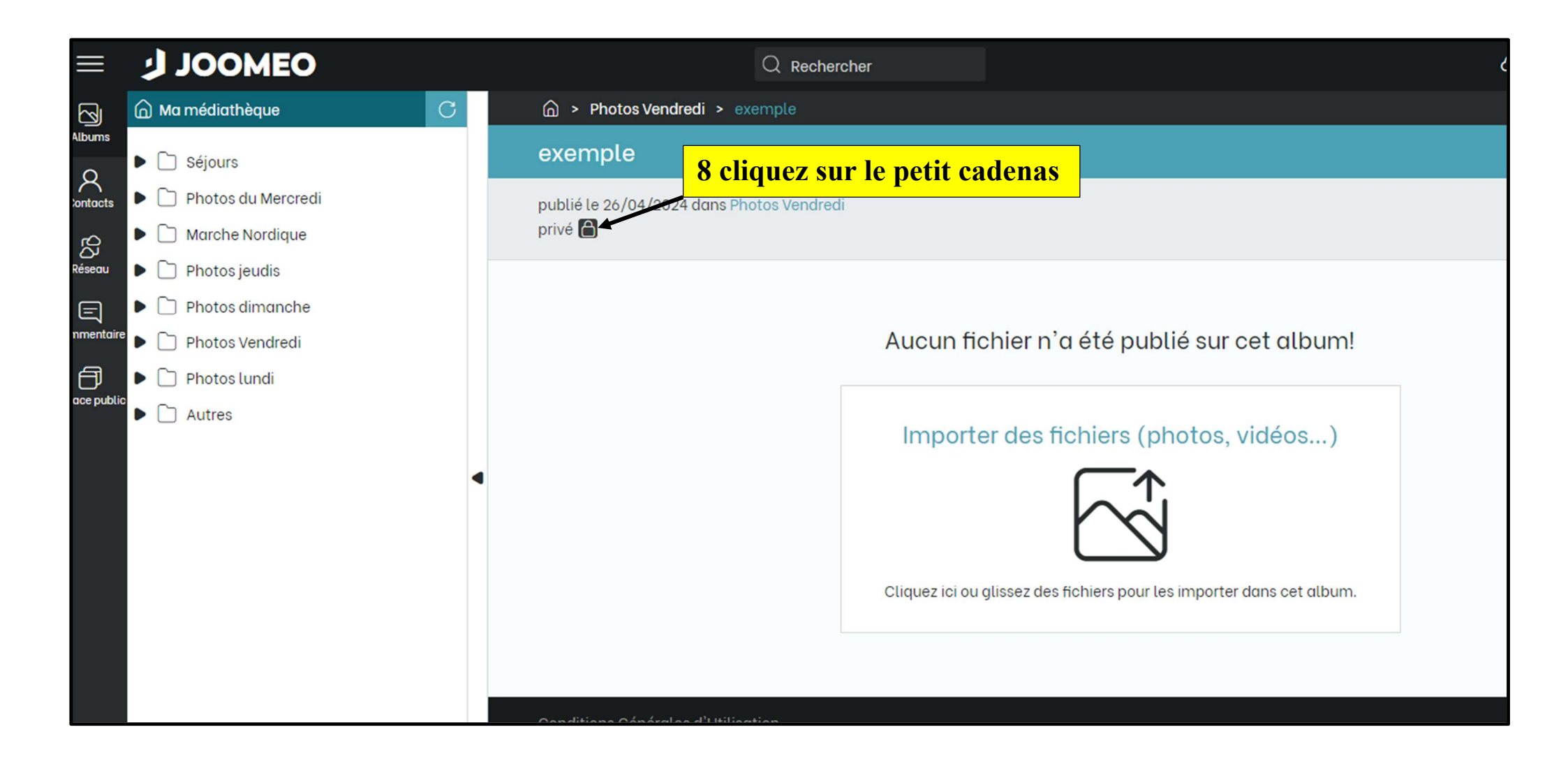

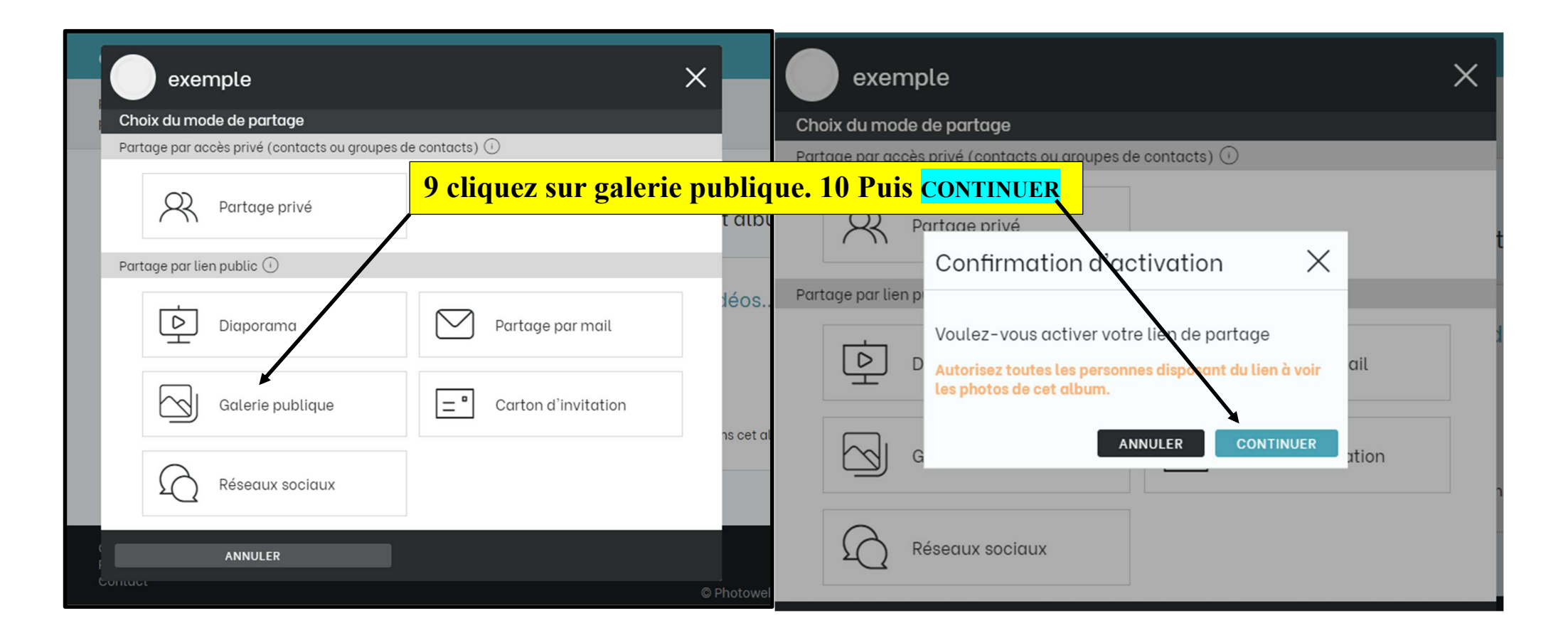

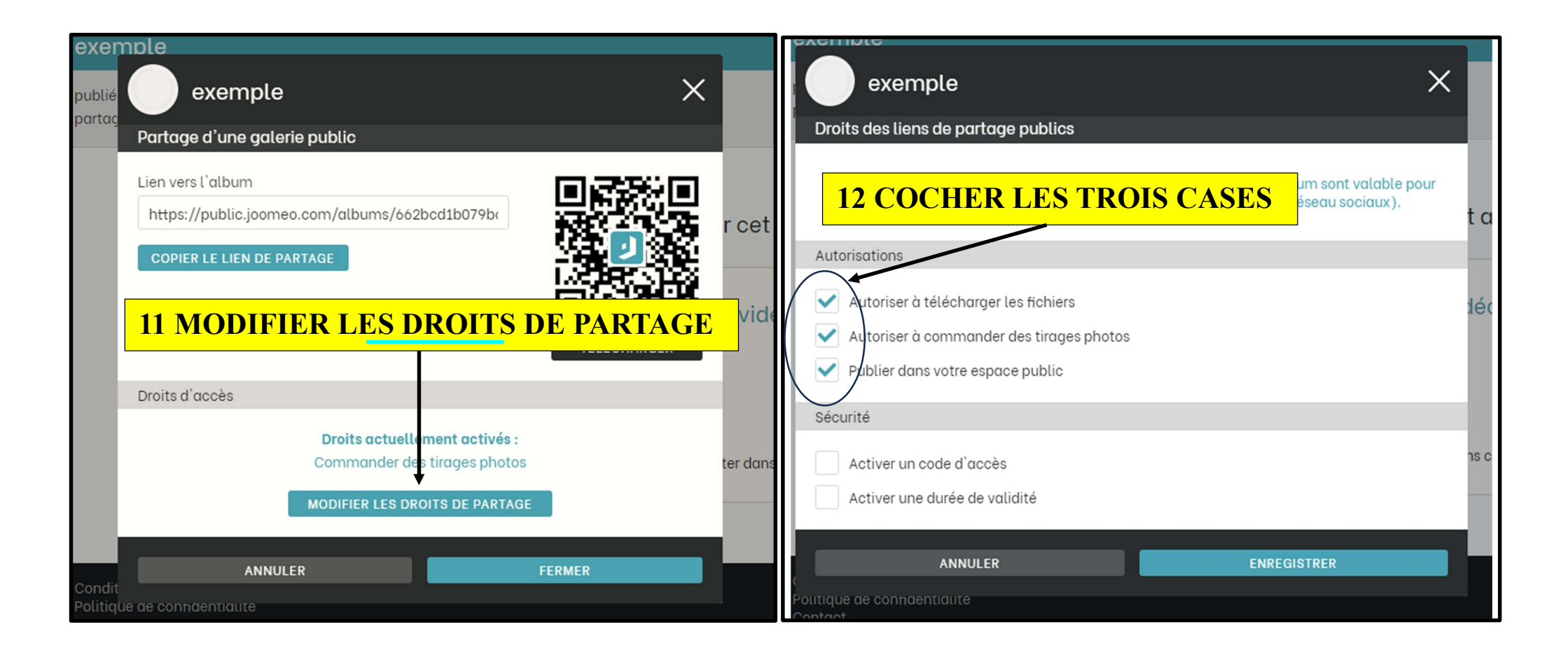

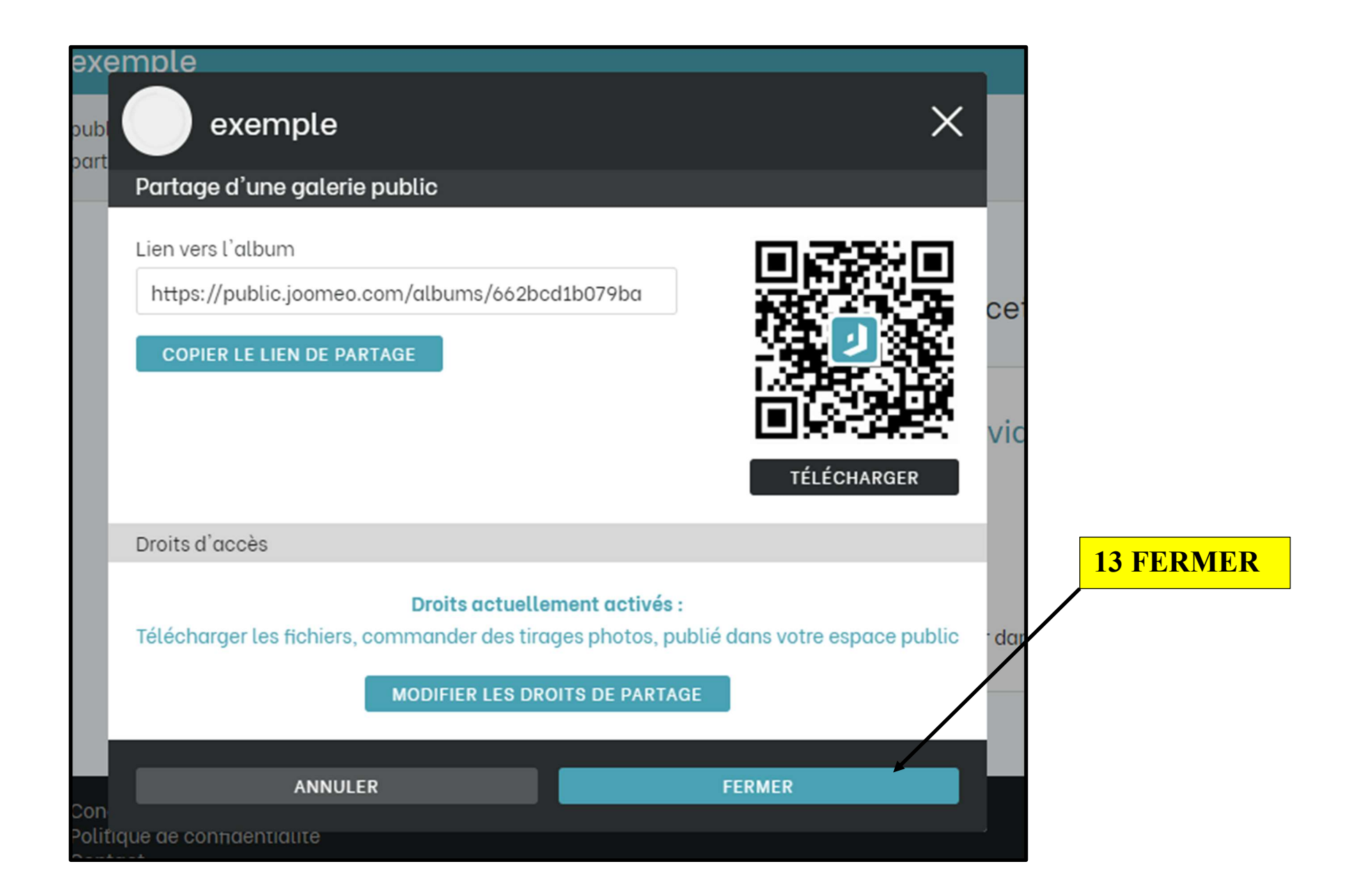

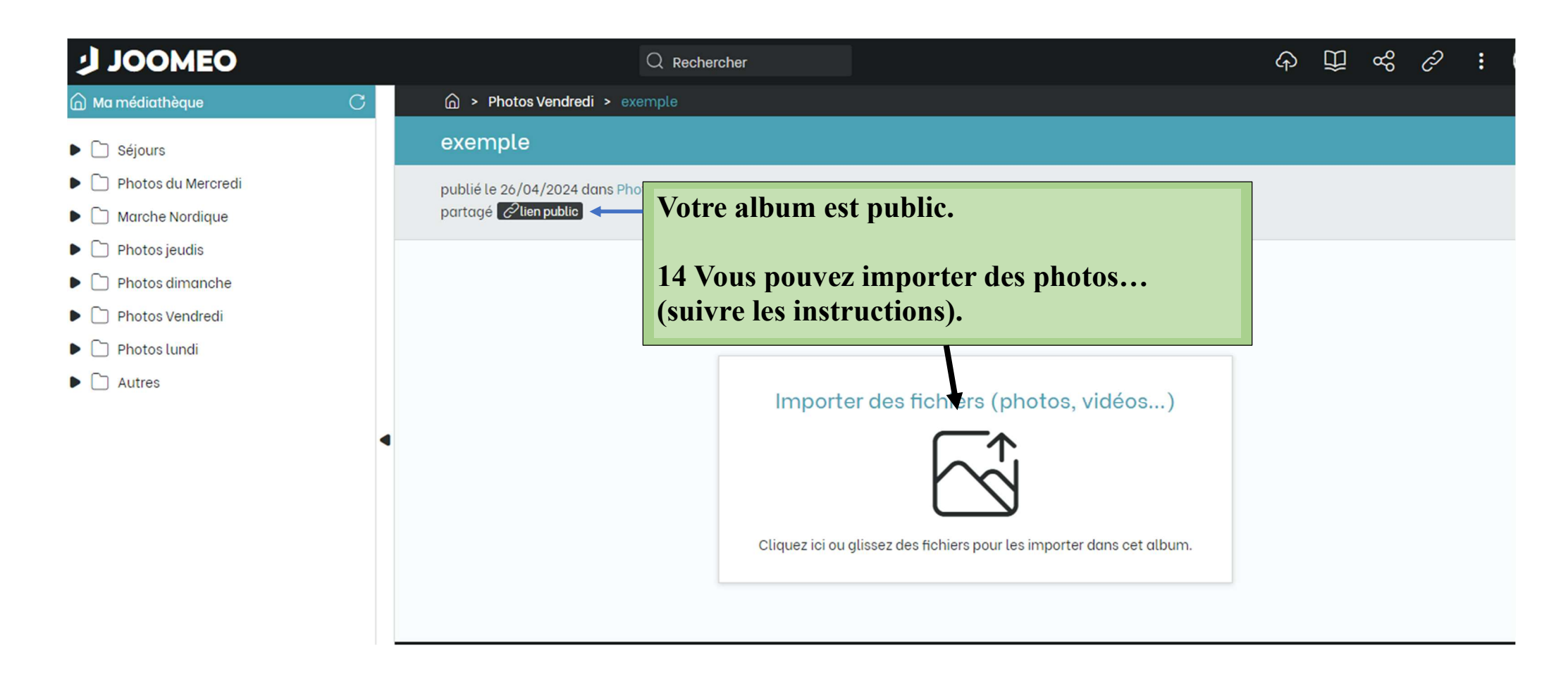

Avant de quitter le site, cliquez sur le sigle de la foulée verte en haut à droite et « déconnection »